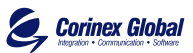

# Corinex PowerNet PCI Card

# **Corinex PowerNet PCI Card**

**Owner's Manual** 

### Declaration of Conformity

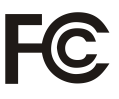

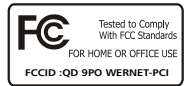

| Madal   |  |
|---------|--|
| iviouei |  |
|         |  |

### **Corinex PowerNet PCI Card**

Manufacturer:

CorinexG lobal Corp. #3081 168H amiltonS treet Vancouver B.C. V6B2 S2C anada

Thisd eviceco mplies withP art 15ru les. Operationissu bject toth efo llowingtw o conditions:

- 1) thisd evicem ayno t causeh armful interference, and
- 2) thisd evicem ust accept anyin terferencere ceived, includingin terferenceth at mayca useu ndesiredo peration.

Thise quipment has beente steda ndfo undtoc omplyw ithth elim its of aC lass B digital device, pursuant toP art 150 f theFC CR ules.

### **User Warning!**

Any changes of modification to said product not expressly approved by Corinex could void the user's authority to operate the equipment.

lite le

Signature:....

Place/Date: 2002

Peter Sobotka

Position/Title:....CEO

Declaration of Conformity

# CE

Model:

### **Corinex PowerNet PCI Card**

Manufactuter:

CorinexG lobal Corp. #3081 168H amiltonS treet Vancouver B.C. V6B2 S2C anada

Directives whichC onformityisD eclared:

EMC: 89/336/EWG LVD: 73/23/EEC 93/68/EEC

Standardsw hichC onformityisD eclared:

EN5 5022 EN5 5024 EN6 1000-3-2/A14 EN6 1000-3-3 EN6 0950

Theu ndersignedh erebyd eclaresth ea bovesp ecifiede quipment conforms toth ea boved irectivesan ds tandards.

Signature:

Place/Date: 2002

Printedn ame: Peter Sobotka

Position/Title:...CEO

This Owner's Manual, as well as the software described in it, is furnished under license and may be used or copied only in accordance with the terms and conditions of the license. The content of this manual is furnished for informational use only, it is subject to change without notice, and it does not represent a commitment on the part of Corinex Global Corp.

Corinex Global Corp. assumes no responsibility or liability for any errors or inaccuracies that may appear in this book.

It is our policy to enhance our products as new technologies, hardware components, software and firmware become available; therefore, the information contained in this document is subject to change without notice. You can download all CX software free updates from <u>www.corinex.corn</u>.

Some features, functions, and operations described in this manual may not be included and sold in certain countries due to government regulations or marketing policies.

The use of the product or its features described in this document may be restricted or regulated by law in some countries. If you are unsure which restrictions or regulations apply, you should consult your local authorities.

Published by:

Corinex Global Corp. 33076 – 1583 Marine Drive West Vancouver, B.C., V7V 1HO Canada

Tel: (604) 692 0520 Fax: (604) 692 0555

Corinex is a registered trademark of Corinex Global Corp.

Microsoft, MS-DOS, MS, Windows, Windows NT are either registered trademarks or trademarks of Microsoft Corporation in the U.S.A. and/or other countries.

All products or company names mentioned herein may be the trademarks of their respective owners.

Copyright (c) 2001-2002 by Corinex Global Corp.

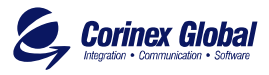

# Contents

| 1.  | Introduction                         | 9  |
|-----|--------------------------------------|----|
| 1.1 | Overview                             | 9  |
| 1.2 | About this Manual                    | 9  |
| 2.  | Installation Guide                   | 10 |
| 2.1 | Installing the Card in your Computer | 10 |
| 2.2 | Driver Installation                  | 10 |
| 3.  | User's Guide                         | 21 |
| 3.1 | Corinex PowerNet PCI Card            | 21 |
| 3.2 | FAQ                                  | 22 |

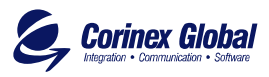

# Introduction

### 1.1 Overview

Corinex PowerNet PCI Card use 110V/220V powerline as a medium for communication. After successsful instalation, indoor powerline network behaves as traditional LAN (Local Area Network). Corinex PowerNet PCI Card supports 14 Mbps-network speed.

The product keeps network maintenance cost low and eliminates usage barriers while there is no need for additional wireing

The Product is a higly integrated and requires no glue logic or external memory. It includes an interface for a boot ROM and can be used in diskless workstations, providing maximum network security and user friendly management features.

# 1.2 About this Manual

This Owner's Manual is intended to provide sufficient information to help you understand successfully install the Corinex PowerNet PCI Card products to meet your networking needs.

With the information in this guide, you should be able to:

- Plan the configuration of Corinex PowerNet PCI Card options...
- Install and configure your Corinex PowerNet PCI Card according to your plan...
- Verify and optimize your Corinex PowerNet PCI Card performance...

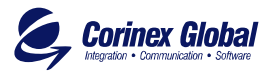

### 2.1 Installing the Card in your Computer

To insert the Corinex PowerNet PCI Card into your computer, follow the steps listed bellow:

- 1. Turn off the computer and remove its cover.
- 2. Insert the Corinex PowerNet PCI Card into a PCI slot.
- 3. Secure the Corinex PowerNet PCI Card to the rear of the computer chassis and put back the computer cover.
- 4. Connect PCI outlet to PCI card.
- 5. Put PCI outlet socket to power line outlet.
- 6. Turn on the computer.

### 2.2 Driver Installation

Use drivers supplied by the diskette or CD included in Corinex PowerNet PCI Card.

For W2000 system supplies easy-to-install drivers. System itself detects appropriate driver and then install it. If driver will be installed incorrect then you can find correct drivers on CD in folder W2000.

WIN9\_ and NT4 systems need drivers supplied on CD in appropriate folder. System reboot is requested and recommended after installation.

The following example specifies Corinex PowerNet PCI Card installation process for Windows 98:

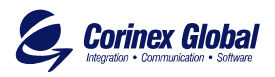

1. Windows informs you about new hardware found after restart:

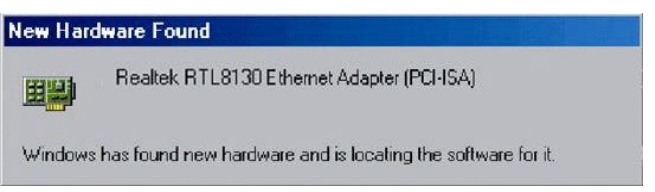

2. The system requires PowerNet PCI Card driver installation:

| Add New Hardware Wi | zard                                                                                                    |
|---------------------|----------------------------------------------------------------------------------------------------|
|                     | This wizard searches for new drivers for:<br>Realtek RTL8130 Family Ethernet Adapter (PCI-ISA)<br>A device driver is a software program that makes a<br>hardware device work. |
| ~                   | < Back Next> Cancel                                                                                                    |

3. Searching for the appropriate PCI Card driver starts after inserting installation CD into CD-ROM drive. Mark Search for the best driver for your devicebutton and enter the Next button:

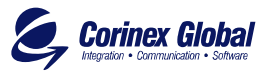

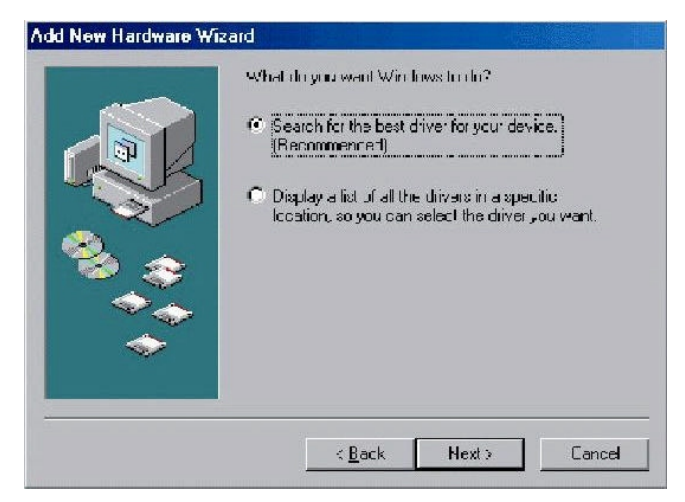

 A driver is stored on CD and path is in this case: CX powerline\ RTL-Drivers\Win\_9x-ME\ Win98 (choose a file appropriate for your current Windows installed). Click OK button.

| Brow         | se for Folder                                                  | ?×           |
|--------------|----------------------------------------------------------------|--------------|
| Sele<br>this | ect the folder that contains driver information (.)<br>device. | NF file) for |
| $\sim$       | É (E:)                                                         |              |
| ۵            | ⊡ 🧝 CX powerline (G:)<br>□ 🔁 🖸 Đrivers                         |              |
|              | E C Linux                                                      |              |
|              | 🛄 Win_2000<br>E 🛄 Win_9-ME                                     | e            |
|              | Win_95<br>Win_ME                                               |              |
|              | Win95osr2-Win98                                                | cel          |
|              | Win NT 40                                                      |              |

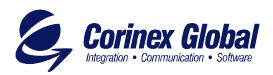

5. Specification of localization is what follows. After setting the correct path, enter the Next button.

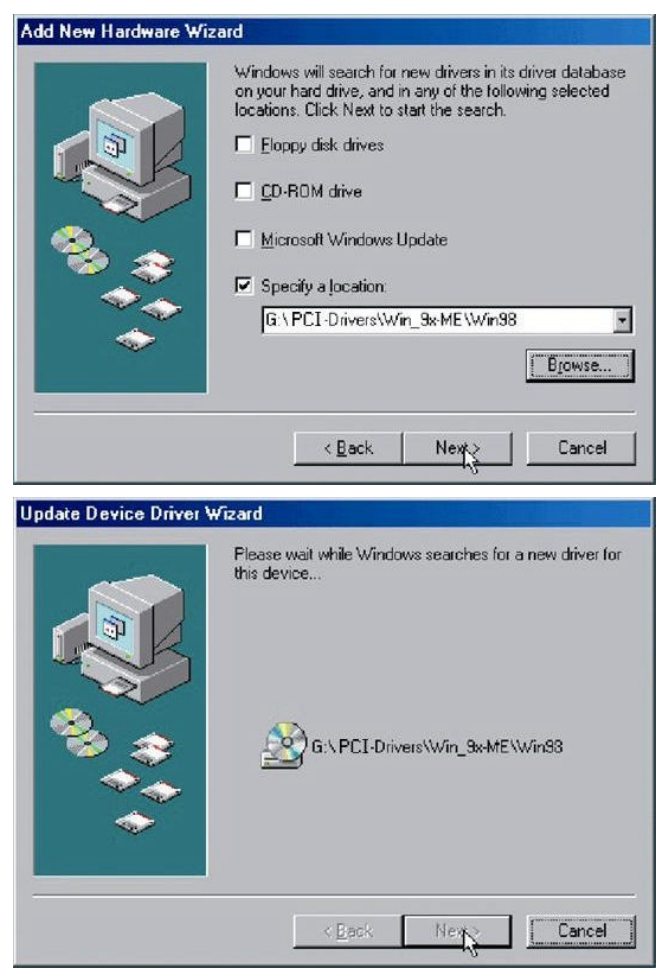

6. Mark The updated driver Realtek RTL8130 Ethernet Adapter (PCI) button and confirm it by entering Next button.

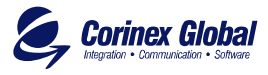

| Add New Hardware W | izard                                                                                                    | <b>日期受捕杀</b> 计按示                                       |
|--------------------|----------------------------------------------------------------------------------------------------|--------------------------------------------------------|
|                    | Windows has found an updated d<br>also some other drivers that should<br>Without do you wont to install? | river for this device, and<br>d work with this device. |
|                    | what do you want to instally                                                                             |                                                        |
|                    | Ihe updated driver (Recommer                                                                             | ided)                                                  |
| <b>*</b>           | Realtek RTL8130 Ethernet A                                                                               | dapter (PCI)                                           |
|                    | C One of the other drivers.                                                                              | ⊻iew List…                                             |
|                    |                                                                                                    |                                                        |
|                    | < Back Next                                                                                              | > Cancel                                               |
|                    |                                                                                                    |                                                        |

7. Installation of the best dirver is prepared. Enter Next button.

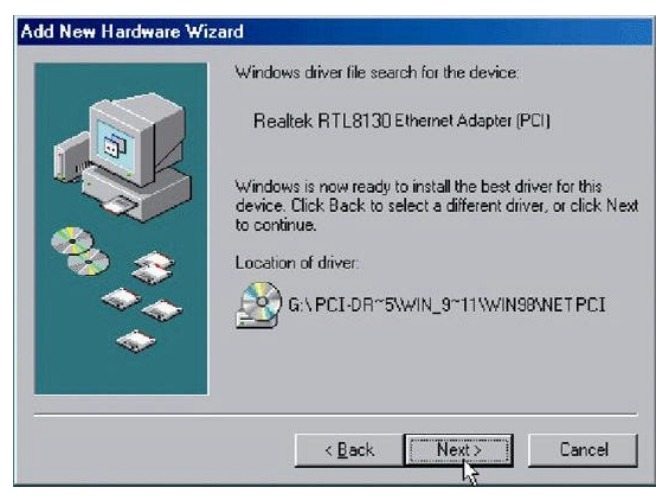

8. Driver installation for legacy Windows version requires also Windows installation CD:

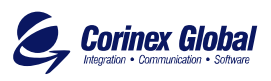

| )<br>pr for this<br>, or chick Next |
|-------------------------------------|
| _                                   |
|                                     |
| nd Editor CD BOM and the            |
|                                     |

9. The driver installation requires dhcpcsvc.dll library from Windows installation CD-ROM, or to enter correct path to Windows installation file on your harddisk. Enter OK button.

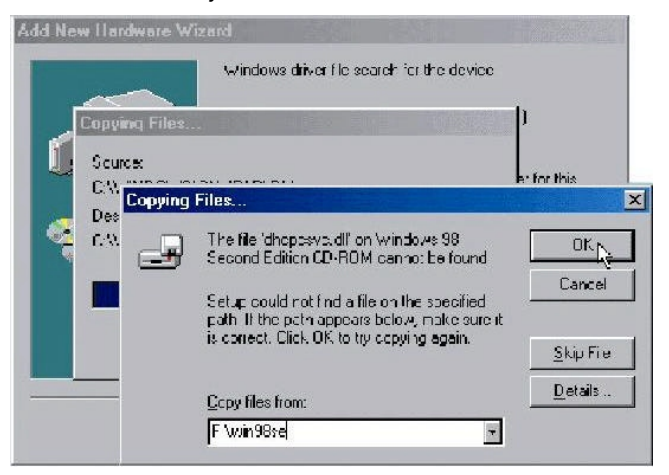

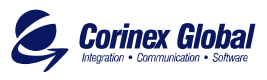

| Add Ne | w Hardware Wizard<br>Windows driver file sparch for the devic                            | c                            |
|--------|------------------------------------------------------------------------------------------|------------------------------|
|        | Copying Files                                                                            | <b>n</b> h                   |
|        | Source:<br>Windows 98 Second Edition CD-ROM<br>Destination:<br>CNWINDOWS\SYSTEM\RSVP EXE | ethorthis<br>t, orclick Next |
|        | 70%                                                                                      |                              |
|        | < <u>B</u> ack New >                                                                     | <br>Dancel                   |

10. Completion of installation requires to enter Finish button.

| Add New Hardware Wiz | ard                                                                                                    |
|----------------------|----------------------------------------------------------------------------------------------------|
|                      | Realtek RTL8130 Ethernet Adapter (PCI) Windows has finished installing the software that your new hardware device requires |
|                      | < Back Finish Cancel                                                                                                    |

11. The system requires to restart your computer after completion of installation. It is not needed for W2000.

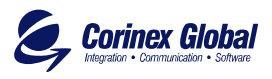

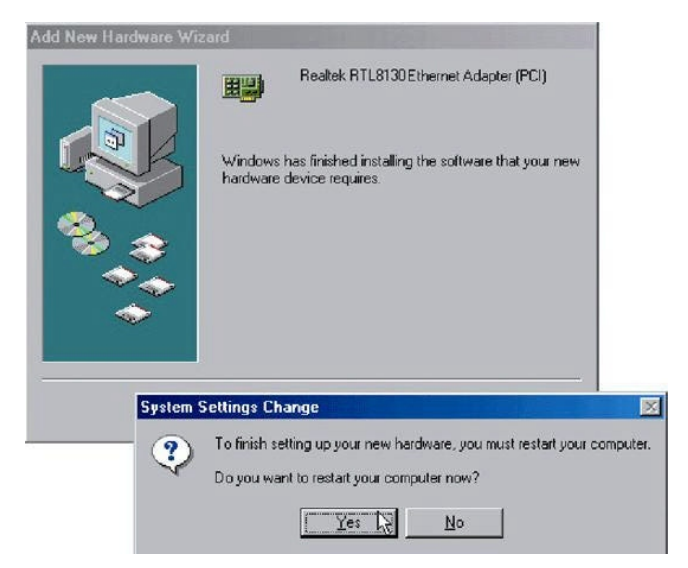

12. It is neccessary to configure network settings for your new networking hardware. Set TCP/IP protocol for realtek RTL8130 Ethernet Adapter (PCI) and Primary Network set as Client for Microsoft Networks . Enter OK button.

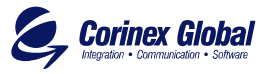

| Network ? ×                                      |
|--------------------------------------------------|
| Configuration Identification Access Control      |
|                                                  |
| i ne rollowing network components are installed: |
| Client for Microsoft Networks                    |
| SMC FZ Card 10/100 (SMC1211TX)                   |
| TCP/IP -> Realtek RTL8130 Ethernet Adapter (PCI) |
| TCP/IP -> SMC EZ Card 10/100 (SMC1211TX)         |
| File and printer sharing for Microsoft Networks  |
|                                                  |
| Add Hemove Properties                            |
| Primary Network Logon:                           |
| Client for Microsoft Networks                    |
| <u>File and Print Sharing</u>                    |
| Description                                      |
|                                                  |
|                                                  |
|                                                  |
|                                                  |
| OK Cancel                                        |

13. Set appropriate IP address and subnetmask, or ask your system administrator for required information.

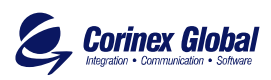

| Bind<br>DNIS Com                            | fings                                                      | Ad                                    | varced<br>1 vanser                         | I                                              | letBIES                                |
|---------------------------------------------|------------------------------------------------------------|---------------------------------------|--------------------------------------------|------------------------------------------------|----------------------------------------|
| An IP a<br>If your is<br>your ne<br>the spa | ddress can b<br>network does<br>twork adminis<br>ce below. | e automa<br>: not auto<br>strator for | atically assi<br>matically a<br>ran addres | igned to this<br>issign IP add<br>is, and then | computer.<br>resses, ask<br>type it in |
|                                             |                                                            |                                       |                                            | ß                                              |                                        |
| <u> 0</u>                                   | btain ar Pa                                                | ddress au                             | utomatically                               | <b>/</b>                                       |                                        |
| - <u>• s</u>                                | pecify an IP a                                             | iddress                               |                                            |                                                |                                        |
| 1                                           | P Address:                                                 | 10                                    | .230.2                                     | 230 . 1 <b>0</b>                               | ]                                      |
| 9                                           | iybnet Mask:                                               | 259                                   | 5.255.2                                    | 255.0                                          | ]                                      |
|                                             |                                                            |                                       |                                            |                                                |                                        |
| <u> </u>                                    | P Address:<br>Sybnet Mask:                                 | 10<br>25!                             | .230.2<br>5.255.2                          | 230.10<br>255.0                                | ]                                      |

14. Restart your computer again. It is not required for W2000.

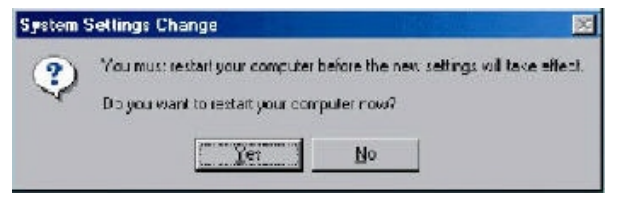

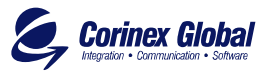

After successful installation of Corinex PowerNet PCI Card driver for hardware device, your computer is able to manage all parameters of the network card as standard NIC.

20

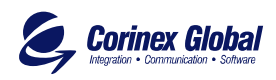

# User's Guide

### 3.1 Corinex PowerNet PCI Card

The Corinex PowerNet PCI Card introduces a new and innovative solution for data communications. This unique technology offers users a wide range of networking options by using digital power line technology enabling 14 Mbps data rate.

- *K* ⅢPC file and application sharing
- ∠ I Enables peripheral and printer sharing through a 110V/220V electric power line network
- *∞*∏Shared broadband Internet access
- $\measuredangle \Pi Bandwidth$  for multimedia payloads including voice, data, audio and video

- ゴCost-effective and reliable solution for data communication in your office and/or home

This User's Guide is used for Corinex PowerNet PCI Card for using in personal computer.

### Example

Interconnection of two computers over powerline by Corinex PowerNet PCI Card:

1. Install Corinex PowerNet PCI Cord on each of two computers (see Installation Guide).

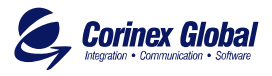

- 2. Install card to PC-s with Win2000 all is plug&play for older operating system you can install drivers. You can find inside network settings new connection for PCnetFast PCI card.
- For connection enter the properties for this connection and set up IP address manually. For example: 192.168.4.1 mask: 255.255.255.0 and another PC set up 192.168.4.2 mask: 255.255.255.0
- 4. You can check the connection by simple ping to other side.

# 3.2 **FAQ**

- Is the Corinex PowerNet PCI Card still working if there is an electricity blackout? PowerNet is supplied from PC power supply. When UPS is connected to PC, it will work without any interruption.
- Once the electricity is on after blackout, is the PowerNet put into operation "automatically". Yes, we can compare the situation to Ethernet card. When OS Windows starts correctly you don't see any problem.
- 3. As the transmission range of PowerNet is around 150-200 meters, how does it work when the distance is over say 400 meters?

We recommend to measure the line before starting operations.

- 4. Is there any cross talk or interference issue when using Corinex PowerNet ? Within PC we don't see any interference with any other card and/or system. The OFDM technology reduces any influence coming from another device which is connected to power linenetwork. To confirm the above there is a requirement such a device should pass EMC approval.
- 5. In case the PCs at the different floors of the same building are connected, can they use the PowerNet device for the data transmission ? and how does it work ? PowerNet works on the same electric phase - the same physical line. This is the basic condition. If there is the same electric line

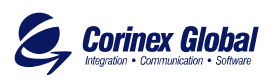

between the offices and maximum distance is about 200m it works fine.

- 6. Can you see any impact on the transmission of the signal if the electrocity power (no matter 110V or 220V) is unstable. No.
- Can we use Corinex PowerNet Card for both 110/220V Power Network or are there two versions of Corinex PowerNet. We support both 110V and 220V on the same device (PCI, USB, Ethernet).

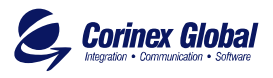